## Accessing Applications in PAMS

Applications submitted through grants.gov to the DOE Office of Science (SC) automatically transfer into PAMS and are subsequently assigned to program managers. Program managers may be assigned up to four weeks after proposals are received by grants.gov. At that time, three people listed on the SF-424 (R&R) cover page will receive an acknowledgment email with the subject line, "Receipt of Proposal 0000xxxxx by the DOE Office of Science." The three people are the Principal Investigator (Block 14), Authorized Representative (Block 19), and Point of Contact (Block 5).

In PAMS terminology, applications are known as proposals, the Principal Investigator is known as the PI, the Authorized Representative is known as the Sponsored Research Officer/Business Officer/Administrative Officer (SRO/BO/AO), and the Point of Contact is known as the POC.

Once the acknowledgment email is sent, the PI, SRO/BO/AO, and POC will each be able to access and view the submitted proposal in PAMS. We strongly recommend that PIs follow the instructions below to be able to view submitted proposals; this is the only way PIs will be able to receive copies of merit reviews after proposals are funded or declined.

## If you already have a PAMS account, follow these instructions:

- 1. Log in to PAMS at <u>https://pamspublic.science.energy.gov/</u> using your previously established user name and password.
- 2. Click the "Proposals" tab and click "Access Previously Submitted Grants.gov Proposal."
- 3. Enter the following information:
  - Proposal ID: Enter the ten-digit PAMS proposal ID, including the leading zeros (e.g., 00002xxxx). Do not use the Grants.gov proposal number. Use the PAMS number previously sent to you in the email with subject line, "Receipt of Proposal ...".
  - Email (as entered in Grants.gov proposal): Enter your email address as it appears on the SF424(R&R) Cover Page.
  - Choose Role: Select the radio button in front of the role corresponding to the SF-424 (R&R) cover page. If your name appears in block 19 of the SF-424 (R&R) cover page as the authorizing representative, select "SRO/BO/AO (Sponsored Research Officer/Business Officer/Administrative Officer)." If your name appears in block 14 of the SF424 R&R cover page as the PI, select "Principal Investigator (PI)." If your name appears in block 5 of the SF424 R&R as the point of contact, select "Other (POC)."
- 4. Click the "Save and Continue" button. You will be taken to your "My Proposals" page. The Grants.gov proposal will now appear in your list of proposals. Click the "Actions/Views" link in the options column next to this proposal to obtain a dropdown list. Select "Proposal" from the dropdown to see the proposal.

## If you do not already have a PAMS account, follow these instructions:

- 1. To register, click the "Create New PAMS Account" link on the website <u>https://pamspublic.science.energy.gov/</u>.
- 2. Click the "No, I have never had an account" link and then the "Create Account" button.

- 3. You will be prompted to enter your name and email address, create a username and password, and select a security question and answer. Once you have done this, click the "Save and Continue" button.
- 4. On the next page, enter the required information (at least one phone number and your mailing address) and any optional information you wish to provide (e.g., FAX number, website, mailstop code, additional email addresses or phone numbers, Division/Department). Click the "Create Account" button.
- 5. Read the user agreement and click the "Accept" button to indicate that you understand your responsibilities and agree to comply with the rules of behavior for PAMS.
- 6. You will be taken to the Register to Institution page. Select the link labeled, "Option 1: My institution has submitted a proposal in Grants.gov. I am here to register as an SRO, PI, or POC (Sponsored Research Officer, Principal Investigator, or Point of Contact)."
- 7. Enter the following information:
  - Proposal ID: Enter the ten-digit PAMS proposal ID, including the leading zeros (e.g., 00002xxxx). Do not use the Grants.gov proposal number. Use the PAMS number previously sent to you in the email with subject line, "Receipt of Proposal ...".
  - Email (as entered in Grants.gov proposal): Enter your email address as it appears on the SF424(R&R) Cover Page.
  - Choose Role: Select the radio button in front of the role corresponding to the SF-424 (R&R) cover page. If your name appears in block 19 of the SF-424 (R&R) cover page as the authorizing representative, select "SRO/BO/AO (Sponsored Research Officer/Business Officer/Administrative Officer)." If your name appears in block 14 of the SF424 R&R cover page as the PI, select "Principal Investigator (PI)." If your name appears in block 5 of the SF424 R&R as the point of contact, select "Other (POC)."
- 8. Click the "Save and Continue" button. You will be taken to your "My Proposals" page. The Grants.gov proposal will now appear in your list of proposals. Click the "Actions/Views" link in the options column next to this proposal to obtain a dropdown list. Select "Proposal" from the dropdown to see the proposal.

**NOTE**: If you have been a PI or reviewer for the Office of Science in the past but you have not previously created a PAMS account, you may already be listed in PAMS. If this is the case, you will be taken to the PAMS home page after agreeing to the Rules of Behavior. If that happens, follow the instructions listed above under "If you already have a PAMS account..." to access your Grants.gov proposal.

The steps above will work only for proposals submitted to the DOE Office of Science since May 2012.

For help with PAMS, click the "External User Guide" link on the PAMS website, <u>https://pamspublic.science.energy.gov/</u>. You may also contact the PAMS Help Desk, which can be reached Monday through Friday, 9 AM – 5:30 PM Eastern Time. Telephone: (855) 818-1846 (toll free) or (301) 903-9610, Email: <u>sc.pams-helpdesk@science.doe.gov</u>.